| Volume No. 3—Automated Systems<br>Applications | TOPIC NO. | 70355—Cardinal |
|------------------------------------------------|-----------|----------------|
| Function No. 70300—FAACS Online                | TOPIC     | FAACS DOWNLOAD |
|                                                | DATE      | January 2020   |

## **Table of Contents**

| Overview                         | 2 |
|----------------------------------|---|
| Introduction                     | 2 |
| Procedures                       | 3 |
| Masterfile Download Illustration | 3 |
| Other Excel Downloads            | 7 |
| Contacts                         | 8 |
| DOA Contact                      | 8 |

| Volume No. 3—Automated Systems<br>Applications | TOPIC NO. | 70355—Cardinal |
|------------------------------------------------|-----------|----------------|
| Function No. 70300—FAACS Online                | TOPIC     | FAACS DOWNLOAD |
|                                                | DATE      | January 2020   |

### Overview

| Introduction | The purpose of this topic is to provide guidance on downloading data and FAACS records from the Fixed Asset Accounting and Control System (FAACS). An Excel download feature has been added to FAACS that makes downloading information easy to perform.                                                                      |
|--------------|----------------------------------------------------------------------------------------------------|
|              | Whenever an <b>XLS</b> button is shown on any FAACS screen (Master File or Other Screens such as the FAACS Tables), the user can click this <b>XLS</b> button to download the information into Excel. Please note that when downloading FAACS information into Excel, leading zeros <b>will be dropped</b> from the download. |
|              | One such example of this occurs in the FAACS Master File where the Asset ID contains leading zeros. For instance "000000007" and the Excel download would show this Asset id as "7" since the leading zeros were dropped.                                                                                                    |
|              | If the leading zeros are required, users will need to insert a column to the left<br>of the downloaded column containing the "dropped" zeros. This new column<br>should contain the following text "A00000000" and then as second column<br>should be inserted to the left of this new column.                                |
|              | This new column containing the text plus the original column where the leading zeros were dropped should be "concatenated" using the Excel "concatenate" function. You would then insert a third column and use the "right" function in Excel to restore the leading zeros to this third column.                              |

| Volume No. 3—Automated Systems<br>Applications | TOPIC NO. | 70355—Cardinal |
|------------------------------------------------|-----------|----------------|
| Function No. 70300—FAACS Online                | TOPIC     | FAACS DOWNLOAD |
|                                                | DATE      | January 2020   |

#### **Procedures**

| Master<br>Downl<br>Illustra | sterfileThe following screens provide a walkthrough of how to download the<br>Master File.strationMaster File. |       |                    |                |                      |              |            |             | he FAAC          | CS    |             |               |
|-----------------------------|----------------------------------------------------------------------------------------------------|-------|--------------------|----------------|----------------------|--------------|------------|-------------|------------------|-------|-------------|---------------|
|                             |                                                                                                    |       |                    | F              | AACS Master F        | ile Mainte   | enance     |             |                  |       | Proc        | essing Window |
| <b>Agen</b><br>151          | icy:<br>T                                                                                                    | All   | Category:          | Identificatio  | n: Control:<br>All T | Dispo<br>All | osal:      | Fully Depre | ciated:          | View  | Add New Red | ord XLS       |
| Record                      | ds 1 -                                                                                                    | 50 of | 315 F              | First Previous | Next Last            |              |            |             |                  |       |             |               |
|                             | Ag                                                                                                    | ency  | Category           | ID             | Description          |              | ACQ Date   | Control     | Disposal         | Fully | Depreciated | Fund Amount   |
| Detail                      | 1                                                                                                    | 151   | 2 - Buildings      | 000095202      | LEASEHOLD IMPROV     | EMENTS       | 06/25/2012 | Capitalized |                  |       | No          | 451,036.00    |
| Detail                      | 1                                                                                                    | 151   | 2 - Buildings      | 000095208      | LEASEHOLD IMPROV     | EMENTS       | 04/01/2013 | Capitalized |                  |       | No          | 68,099.00     |
| Detail                      | 1                                                                                                    | 151   | 3 - Infrastructure | 000060901      | CARDINAL FINANCIAL   | SYSTEM       | 07/01/2016 | Capitalized |                  |       | No          | 64,090,572.84 |
| Detail                      | 1                                                                                                    | 151   | 3 - Infrastructure | 000060902      | CARDINAL UPGRADE     |              | 06/01/2017 | Capitalized |                  |       | No          | 10,993,666.80 |
| Detail                      | 1                                                                                                    | 151   | 3 - Infrastructure | 000061502      | PB SYSTEM BASE       |              | 09/01/2010 | Capitalized |                  |       | No          | 6,279,277.00  |
| Detail                      | 1                                                                                                    | 151   | 3 - Infrastructure | 000061503      | PB SYSTEM UPGRAD     | E            | 03/01/2013 | Capitalized |                  |       | No          | 6,686,174.00  |
| Detail                      | 1                                                                                                    | 151   | 4 - Equipment      | 00000034       | PERSONAL COMPUTE     | R            | 03/09/1984 | Controlled  | T - Transfer Out |       | No          | 3,070.00      |
| Detail                      | 1                                                                                                    | 151   | 4 - Equipment      | 000000729      | XEROX FAX MACHINE    |              | 06/20/1990 | Controlled  | T - Transfer Out |       | No          | 3,384.00      |
| Detail                      | 1                                                                                                    | 151   | 4 - Equipment      | 000000752      | DELL P111 450KGXL/N  | 1            | 09/03/1999 | Controlled  | T - Transfer Out |       | No          | 989.00        |
| Detail                      | 1                                                                                                    | 151   | 4 - Equipment      | 00000753       | DELL PIII 450K GXVM  | & BAS        | 06/23/1999 | Controlled  | T - Transfer Out |       | No          | 1,512.00      |
| Detail                      | 1                                                                                                    | 151   | 4 - Equipment      | 000000754      | DELL P111 450KGL/M   | BASE         | 06/18/1999 | Controlled  | T - Transfer Out |       | No          | 1,459.00      |
| Detail                      | 1                                                                                                    | 151   | 4 - Equipment      | 000000755      | DELL P111 450 GXL/M  | BASE         | 06/03/1999 | Controlled  | T - Transfer Out |       | No          | 1,560.00      |
| Detail                      | 1                                                                                                    | 151   | 4 - Equipment      | 00000756       | TEKTRONIX 850 PP C   | OLOR         | 06/02/2000 | Controlled  | T - Transfer Out |       | No          | 3,008.81      |

- 1. Click the "XLS" menu button
- 2. A pop-up message will appear that asks if you want open or save the Excel download as follows:

Do you want to open or save FAACS\_Master\_151.xls (569 KB) from wsq02230.cov.virginia.gov? Open Save 🔻 Cancel 🗴

- 3. Click the "Open" button. This opens an Excel workbook of the FAACS Masterfile containing three worksheets. For purposes of this CAPP topic, we will only discuss the "DATA1" worksheet. See below. Note that in the "Identification" column leading zeros have been dropped from the Identification number.
- 4. You have just performed and Excel download in FAACS.

| Volume No. 3—Automated Systems<br>Applications | TOPIC NO. | 70355—Cardinal |
|------------------------------------------------|-----------|----------------|
| Function No. 70300—FAACS Online                | TOPIC     | FAACS DOWNLOAD |
|                                                | DATE      | January 2020   |

# Procedures, Continued

| AGENCY | CATE | IDENTIFICATION | DESC_01                   | CONTROLLED_IND | ACQ_DATE              | DISPOSAL_COE     | TOTAL_AMOUNT  |
|--------|------|----------------|---------------------------|----------------|-----------------------|------------------|---------------|
| 151    | 2    | 95202          | LEASEHOLD IMPROVEMENTS    | Capitalized    | 2012-06-25 00:00:00.0 |                  | 451,036.00    |
| 151    | 2    | 95208          | LEASEHOLD IMPROVEMENTS    | Capitalized    | 2013-04-01 00:00:00.0 |                  | 68,099.00     |
| 151    | 3    | 60901          | CARDINAL FINANCIAL SYSTEM | Capitalized    | 2016-07-01 00:00:00.0 |                  | 64,090,572.84 |
| 151    | 3    | 60902          | CARDINAL UPGRADE          | Capitalized    | 2017-06-01 00:00:00.0 |                  | 10,993,666.80 |
| 151    | 3    | 61502          | PB SYSTEM BASE            | Capitalized    | 2010-09-01 00:00:00.0 |                  | 6,279,277.00  |
| 151    | 3    | 61503          | PB SYSTEM UPGRADE         | Capitalized    | 2013-03-01 00:00:00.0 |                  | 6,686,174.00  |
| 151    | 4    | 34             | PERSONAL COMPUTER         | Controlled     | 1984-03-09 00:00:00.0 | T - Transfer Out | 3,070.00      |
| 151    | 4    | 729            | XEROX FAX MACHINE         | Controlled     | 1990-06-20 00:00:00.0 | T - Transfer Out | 3,384.00      |
| 151    | 4    | 752            | DELL P111 450KGXL/M       | Controlled     | 1999-09-03 00:00:00.0 | T - Transfer Out | 989.00        |
| 151    | 4    | 753            | DELL PIII 450K GXVM & BAS | Controlled     | 1999-06-23 00:00:00.0 | T - Transfer Out | 1,512.00      |
| 151    | 4    | 754            | DELL P111 450KGL/M BASE   | Controlled     | 1999-06-18 00:00:00.0 | T - Transfer Out | 1,459.00      |
| 151    | 4    | 755            | DELL P111 450 GXL/M BASE  | Controlled     | 1999-06-03 00:00:00.0 | T - Transfer Out | 1,560.00      |
| 151    | 4    | 756            | TEKTRONIX 850 PP COLOR    | Controlled     | 2000-06-02 00:00:00.0 | T - Transfer Out | 3,008.81      |
| 151    | 4    | 757            | DELL 667 MHZ/133          | Controlled     | 2000-06-08 00:00:00.0 | T - Transfer Out | 1,585.00      |
| 151    | 4    | 759            | DELL 667 MHR/133          | Controlled     | 2000-06-08 00:00:00.0 | T - Transfer Out | 1,585.00      |
| 151    | 4    | 760            | DELL 667 GX110/M BASE     | Controlled     | 2000-06-09 00:00:00.0 | T - Transfer Out | 1,561.00      |
| 151    | 4    | 762            | DELL 667 GX110/M BASE     | Controlled     | 2000-06-09 00:00:00.0 | T - Transfer Out | 1,561.00      |
| 151    | 4    | 763            | DELL LATITUDE PENTIUM     | Controlled     | 2000-06-07 00:00:00.0 | T - Transfer Out | 3,743.00      |
| 151    | 4    | 764            | DELL LATITUDE PENTIUM     | Controlled     | 2000-06-07 00:00:00.0 | T - Transfer Out | 3,743.00      |
| 151    | 4    | 769            | DELL LATITUDE             | Controlled     | 2001-06-13 00:00:00.0 | T - Transfer Out | 3,032.90      |

| Volume No. 3—Automated Systems<br>Applications | TOPIC NO. | 70355—Cardinal |
|------------------------------------------------|-----------|----------------|
| Function No. 70300—FAACS Online                | TOPIC     | FAACS DOWNLOAD |
|                                                | DATE      | January 2020   |

#### Procedures, continued

5. Insert a column to the left of the column where the leading zeros were dropped and enter "A00000000" in every cell in this new column

| AGENCY | CATEGORY | Add Zeros | IDENTIFICATION | DESC 01                   | CONTROLLED IND | ACQ DATE              | DISPOSAL COL     | TOTAL AMOUNT  | T |
|--------|----------|-----------|----------------|---------------------------|----------------|-----------------------|------------------|---------------|---|
| 151    | 2        | A00000000 | 95202          | LEASEHOLD IMPROVEMENTS    | Capitalized    | 2012-06-25 00:00:00.0 | _                | 451,036.00    | ( |
| 151    | 2        | A00000000 | 95208          | LEASEHOLD IMPROVEMENTS    | Capitalized    | 2013-04-01 00:00:00.0 |                  | 68,099.00     | F |
| 151    | 3        | A00000000 | 60901          | CARDINAL FINANCIAL SYSTEM | Capitalized    | 2016-07-01 00:00:00.0 |                  | 64,090,572.84 | E |
| 151    | 3        | A00000000 | 60902          | CARDINAL UPGRADE          | Capitalized    | 2017-06-01 00:00:00.0 |                  | 10,993,666.80 |   |
| 151    | 3        | A00000000 | 61502          | PB SYSTEM BASE            | Capitalized    | 2010-09-01 00:00:00.0 |                  | 6,279,277.00  | E |
| 151    | 3        | A00000000 | 61503          | PB SYSTEM UPGRADE         | Capitalized    | 2013-03-01 00:00:00.0 |                  | 6,686,174.00  | l |
| 151    | 4        | A00000000 | 34             | PERSONAL COMPUTER         | Controlled     | 1984-03-09 00:00:00.0 | T - Transfer Out | 3,070.00      |   |
| 151    | 4        | A00000000 | 729            | XEROX FAX MACHINE         | Controlled     | 1990-06-20 00:00:00.0 | T - Transfer Out | 3,384.00      | I |
| 151    | 4        | A00000000 | 752            | DELL P111 450KGXL/M       | Controlled     | 1999-09-03 00:00:00.0 | T - Transfer Out | 989.00        | ۱ |
| 151    | 4        | A00000000 | 753            | DELL PIII 450K GXVM & BAS | Controlled     | 1999-06-23 00:00:00.0 | T - Transfer Out | 1,512.00      | ۱ |
| 151    | 4        | A00000000 | 754            | DELL P111 450KGL/M BASE   | Controlled     | 1999-06-18 00:00:00.0 | T - Transfer Out | 1,459.00      | ۱ |
| 151    | 4        | A00000000 | 755            | DELL P111 450 GXL/M BASE  | Controlled     | 1999-06-03 00:00:00.0 | T - Transfer Out | 1,560.00      | ۱ |
| 151    | 4        | A00000000 | 756            | TEKTRONIX 850 PP COLOR    | Controlled     | 2000-06-02 00:00:00.0 | T - Transfer Out | 3,008.81      | F |
| 151    | 4        | A00000000 | 757            | DELL 667 MHZ/133          | Controlled     | 2000-06-08 00:00:00.0 | T - Transfer Out | 1,585.00      |   |
| 151    | 4        | A00000000 | 759            | DELL 667 MHR/133          | Controlled     | 2000-06-08 00:00:00.0 | T - Transfer Out | 1,585.00      |   |
| 151    | 4        | A00000000 | 760            | DELL 667 GX110/M BASE     | Controlled     | 2000-06-09 00:00:00.0 | T - Transfer Out | 1,561.00      |   |
| 151    | 4        | A00000000 | 762            | DELL 667 GX110/M BASE     | Controlled     | 2000-06-09 00:00:00.0 | T - Transfer Out | 1,561.00      |   |
| 151    | 4        | A00000000 | 763            | DELL LATITUDE PENTIUM     | Controlled     | 2000-06-07 00:00:00.0 | T - Transfer Out | 3,743.00      |   |
| 151    | 4        | A00000000 | 764            | DELL LATITUDE PENTIUM     | Controlled     | 2000-06-07 00:00:00.0 | T - Transfer Out | 3,743.00      |   |
| 151    | 4        | A00000000 | 769            | DELL LATITUDE             | Controlled     | 2001-06-13 00:00:00.0 | T - Transfer Out | 3,032.90      | F |

| Volume No. 3—Automated Systems<br>Applications | TOPIC NO. | 70355—Cardinal |
|------------------------------------------------|-----------|----------------|
| Function No. 70300—FAACS Online                | TOPIC     | FAACS DOWNLOAD |
|                                                | DATE      | January 2020   |

#### Procedures, continued

6. Insert a second column to "concatenate" the new column with the original column where the leading zeros were dropped and then copy the formula to last row of data in the Excel sheet.

| AGENCY | CATEGORY Concatenate | Add Zeros | IDENTIF                      | ICATION DESC_          | 01                   | CC                | NTROLLED_INC         | ACQ_DATE                         | DISPOSAL     |       | TOTAL_AMOUNT  | DE |
|--------|----------------------|-----------|------------------------------|------------------------|----------------------|-------------------|----------------------|----------------------------------|--------------|-------|---------------|----|
| 151    | 2 ATENATE(E2,F2)     | A00000000 | 95202 LEASEHOLD IMPROVEMENTS |                        |                      | MENTS Ca          | pitalized            | 2012-06-25 00:00:00.0            |              |       | 451,036.00    | CE |
| 151    | 2                    | A00000000 |                              | 95208 LEASE            | HOLD IMPROVE         | MENTS Ca          | pitalized            | 2013-04-01 00:00:00.0            |              |       | 68,099.00     | RE |
| 151    | 3                    | A00000000 |                              | 60901 CARDIN           | VAL FINANCIAL        | SYSTEM Ca         | pitalized            | 2016-07-01 00:00:00.0            |              |       | 64,090,572.84 | BA |
| 151    | 3                    | A00000000 |                              | 60902 CARDIN           | VAL UPGRADE          | Ca                | pitalized            | 2017-06-01 00:00:00.0            |              |       | 10,993,666.80 |    |
| 151    | 3                    | A00000000 |                              | 61502 PB SYS           | STEM BASE            | Ca                | nitalized            | 2010-09-01 00:00:00 0            | -            |       | 6,279,277.00  | BA |
| 151    | 3                    | A00000000 |                              | Function Argume        | nts                  |                   |                      | ? >                              | <            |       | 6,686,174.00  | UP |
| 151    | 4                    | A00000000 |                              |                        |                      |                   |                      |                                  | - Transfer   | Out   | 3,070.00      |    |
| 151    | 4                    | A00000000 |                              | CONCATENATE            |                      |                   |                      |                                  | - Transfer   | Out   | 3,384.00      | MC |
| 151    | 4                    | A00000000 |                              | Text1                  | E2                   | 1                 | = "A00000000"        |                                  | - Transfer   | Out   | 989.00        | W/ |
| 151    | 4                    | A00000000 |                              | Tevt2                  | EOL                  |                   | = "95202"            |                                  | - Transfer   | Out   | 1,512.00      | W/ |
| 151    | 4                    | A00000000 |                              | TEALE                  | 14                   | H                 | - 55202              |                                  | - Transfer   | Out   | 1,459.00      | W/ |
| 151    | 4                    | A00000000 |                              | Text3                  |                      | 1                 | = text               |                                  | - Transfer   | Out   | 1,560.00      | W/ |
| 151    | 4                    | A00000000 |                              |                        |                      |                   |                      |                                  | - Transfer   | Out   | 3,008.81      | PR |
| 151    | 4                    | A00000000 |                              |                        |                      |                   |                      |                                  | - Transfer   | Out   | 1,585.00      |    |
| 151    | 4                    | A00000000 |                              |                        |                      |                   |                      |                                  | - Transfer   | Out   | 1,585.00      |    |
| 151    | 4                    | A00000000 |                              |                        |                      |                   | = "A00000009         | 5202"                            | - Transfer   | Out   | 1,561.00      |    |
| 151    | 4                    | A00000000 |                              | Joins several text str | ings into one text s | tring.            |                      |                                  | - Transfer   | Out   | 1,561.00      |    |
| 151    | 4                    | A00000000 |                              |                        | Taxt?                | text1 text2 are   | 1 to 255 text string | s to be joined into a single te  | + - Transfer | Out   | 3,743.00      |    |
| 151    | 4                    | A00000000 |                              |                        | TCALL.               | string and can be | e text strings, num  | pers, or single-cell references. | - Transfer   | Out   | 3,743.00      |    |
| 151    | 4                    | A00000000 |                              |                        |                      | -                 |                      |                                  | - Transfer   | Out   | 3,032.90      | PE |
| 151    | 4                    | A00000000 |                              |                        |                      |                   |                      |                                  | - Transfer   | Out   | 3,461.00      |    |
| 151    | 4                    | A00000000 | 000007                       | Formula result = A     | 000000095202         |                   |                      |                                  | - Sale or    | Trade | 1,846.00      |    |
| 151    | 4                    | A00000000 |                              |                        |                      |                   |                      |                                  | - Transfer   | Out   | 1,960.00      |    |
| 151    | 4                    | A00000000 |                              | Help on this function  | <u>in</u>            |                   |                      | OK Cancel                        | - Sale or    | Trade | 1,287.92      |    |
| 151    | 4                    | A00000000 | 1                            | 19180 IBIVI PU         | /W/WONTOR            | LO                | ntrollea             | 1993-10-25 00:00:00.0            | - Transfer   | Out   | 3,530.00      |    |
| 151    | 4                    | A00000000 |                              | 19557 IBM PC           | W/MONITOR            | Co                | ntrolled             | 1993-11-08 00:00:00.0            | T - Transfer | Out   | 3,530.00      |    |

| AGENCY | CATEGORY Concatenate | Add Zeros | IDENTIFICATION DESC 01          | CONTROLLED IND | ACQ DATE              | DISPOSAL COL     | TOTAL AMOUNT  |
|--------|----------------------|-----------|---------------------------------|----------------|-----------------------|------------------|---------------|
| 151    | 2 A000000095202      | A00000000 | 95202 LEASEHOLD IMPROVEMENTS    | Capitalized    | 2012-06-25 00:00:00.0 |                  | 451,036.00    |
| 151    | 2 A000000095208      | A00000000 | 95208 LEASEHOLD IMPROVEMENTS    | Capitalized    | 2013-04-01 00:00:00.0 |                  | 68,099.00     |
| 151    | 3 A000000060901      | A00000000 | 60901 CARDINAL FINANCIAL SYSTEM | Capitalized    | 2016-07-01 00:00:00.0 |                  | 64,090,572.84 |
| 151    | 3 A000000060902      | A00000000 | 60902 CARDINAL UPGRADE          | Capitalized    | 2017-06-01 00:00:00.0 |                  | 10,993,666.80 |
| 151    | 3 A000000061502      | A00000000 | 61502 PB SYSTEM BASE            | Capitalized    | 2010-09-01 00:00:00.0 |                  | 6,279,277.00  |
| 151    | 3 A000000061503      | A00000000 | 61503 PB SYSTEM UPGRADE         | Capitalized    | 2013-03-01 00:00:00.0 |                  | 6,686,174.00  |
| 151    | 4 A000000034         | A00000000 | 34 PERSONAL COMPUTER            | Controlled     | 1984-03-09 00:00:00.0 | T - Transfer Out | 3,070.00      |
| 151    | 4 A0000000729        | A00000000 | 729 XEROX FAX MACHINE           | Controlled     | 1990-06-20 00:00:00.0 | T - Transfer Out | 3,384.00      |
| 151    | 4 A0000000752        | A00000000 | 752 DELL P111 450KGXL/M         | Controlled     | 1999-09-03 00:00:00.0 | T - Transfer Out | 989.00        |
| 151    | 4 A0000000753        | A00000000 | 753 DELL PIII 450K GXVM & BAS   | Controlled     | 1999-06-23 00:00:00.0 | T - Transfer Out | 1,512.00      |
| 151    | 4 A0000000754        | A00000000 | 754 DELL P111 450KGL/M BASE     | Controlled     | 1999-06-18 00:00:00.0 | T - Transfer Out | 1,459.00      |
| 151    | 4 A0000000755        | A00000000 | 755 DELL P111 450 GXL/M BASE    | Controlled     | 1999-06-03 00:00:00.0 | T - Transfer Out | 1,560.00      |
| 151    | 4 A0000000756        | A00000000 | 756 TEKTRONIX 850 PP COLOR      | Controlled     | 2000-06-02 00:00:00.0 | T - Transfer Out | 3,008.81      |
| 151    | 4 A0000000757        | A00000000 | 757 DELL 667 MHZ/133            | Controlled     | 2000-06-08 00:00:00.0 | T - Transfer Out | 1,585.00      |
| 151    | 4 A0000000759        | A00000000 | 759 DELL 667 MHR/133            | Controlled     | 2000-06-08 00:00:00.0 | T - Transfer Out | 1,585.00      |
| 151    | 4 A0000000760        | A00000000 | 760 DELL 667 GX110/M BASE       | Controlled     | 2000-06-09 00:00:00.0 | T - Transfer Out | 1,561.00      |
| 151    | 4 A0000000762        | A00000000 | 762 DELL 667 GX110/M BASE       | Controlled     | 2000-06-09 00:00:00.0 | T - Transfer Out | 1,561.00      |
| 151    | 4 A0000000763        | A00000000 | 763 DELL LATITUDE PENTIUM       | Controlled     | 2000-06-07 00:00:00.0 | T - Transfer Out | 3,743.00      |
| 151    | 4 A0000000764        | A00000000 | 764 DELL LATITUDE PENTIUM       | Controlled     | 2000-06-07 00:00:00.0 | T - Transfer Out | 3,743.00      |
| 151    | 4 A0000000769        | A00000000 | 769 DELL LATITUDE               | Controlled     | 2001-06-13 00:00:00.0 | T - Transfer Out | 3,032.90      |

| Volume No. 3—Automated Systems<br>Applications | TOPIC NO. | 70355—Cardinal |
|------------------------------------------------|-----------|----------------|
| Function No. 70300—FAACS Online                | TOPIC     | FAACS DOWNLOAD |
|                                                | DATE      | January 2020   |

#### Procedures, continued

7. Insert a third column and use the "right" function in Excel to restore the values in "concatenated" column to the number of characters in the online FAACS Master File. Copy this formula to the last row containing data. You may recall from earlier CAPP topics that the FAACS Asset Identification Number is 9 alpha-numeric characters. Note that after performing steps 5, 6 and 7 that the "Right" column now contains a 9 character Asset Identification Number with leading zeros.

| AGENCY | CATEGORY Right | Concatenate     | Add Zeros | IDENTIFICATION DESC 01          | CONTROLLED IND | ACQ DATE              | DISPOSAL COL     | TOTAL AMOUNT  |
|--------|----------------|-----------------|-----------|---------------------------------|----------------|-----------------------|------------------|---------------|
| 151    | 2 00009520     | 2 A000000095202 | A00000000 | 95202 LEASEHOLD IMPROVEMENTS    | Capitalized    | 2012-06-25 00:00:00.0 |                  | 451,036.00    |
| 151    | 2 00009520     | B A000000095208 | A00000000 | 95208 LEASEHOLD IMPROVEMENTS    | Capitalized    | 2013-04-01 00:00:00.0 |                  | 68,099.00     |
| 151    | 3 00006090     | 1 A000000060901 | A0000000  | 60901 CARDINAL FINANCIAL SYSTEM | Capitalized    | 2016-07-01 00:00:00.0 |                  | 64,090,572.84 |
| 151    | 3 00006090     | 2 A000000060902 | A00000000 | 60902 CARDINAL UPGRADE          | Capitalized    | 2017-06-01 00:00:00.0 |                  | 10,993,666.80 |
| 151    | 3 00006150     | 2 A000000061502 | A00000000 | 61502 PB SYSTEM BASE            | Capitalized    | 2010-09-01 00:00:00.0 |                  | 6,279,277.00  |
| 151    | 3 00006150     | 3 A000000061503 | A0000000  | 61503 PB SYSTEM UPGRADE         | Capitalized    | 2013-03-01 00:00:00.0 |                  | 6,686,174.00  |
| 151    | 4 0000003      | 4 A000000034    | A00000000 | 34 PERSONAL COMPUTER            | Controlled     | 1984-03-09 00:00:00.0 | T - Transfer Out | 3,070.00      |
| 151    | 4 00000072     | 9 A0000000729   | A0000000  | 729 XEROX FAX MACHINE           | Controlled     | 1990-06-20 00:00:00.0 | T - Transfer Out | 3,384.00      |
| 151    | 4 0000075      | 2 A0000000752   | A0000000  | 752 DELL P111 450KGXL/M         | Controlled     | 1999-09-03 00:00:00.0 | T - Transfer Out | 989.00        |
| 151    | 4 00000075     | 3 A0000000753   | A00000000 | 753 DELL PIII 450K GXVM & BAS   | Controlled     | 1999-06-23 00:00:00.0 | T - Transfer Out | 1,512.00      |
| 151    | 4 00000075     | 4 A0000000754   | A0000000  | 754 DELL P111 450KGL/M BASE     | Controlled     | 1999-06-18 00:00:00.0 | T - Transfer Out | 1,459.00      |
| 151    | 4 0000075      | 5 A0000000755   | A0000000  | 755 DELL P111 450 GXL/M BASE    | Controlled     | 1999-06-03 00:00:00.0 | T - Transfer Out | 1,560.00      |
| 151    | 4 00000075     | 6 A0000000756   | A0000000  | 756 TEKTRONIX 850 PP COLOR      | Controlled     | 2000-06-02 00:00:00.0 | T - Transfer Out | 3,008.81      |
| 151    | 4 00000075     | 7 A0000000757   | A0000000  | 757 DELL 667 MHZ/133            | Controlled     | 2000-06-08 00:00:00.0 | T - Transfer Out | 1,585.00      |
| 151    | 4 00000075     | 9 A0000000759   | A00000000 | 759 DELL 667 MHR/133            | Controlled     | 2000-06-08 00:00:00.0 | T - Transfer Out | 1,585.00      |
| 151    | 4 00000076     | A0000000760     | A0000000  | 760 DELL 667 GX110/M BASE       | Controlled     | 2000-06-09 00:00:00.0 | T - Transfer Out | 1,561.00      |
| 151    | 4 00000076     | 2 A0000000762   | A0000000  | 762 DELL 667 GX110/M BASE       | Controlled     | 2000-06-09 00:00:00.0 | T - Transfer Out | 1,561.00      |
| 151    | 4 0000076      | 3 A0000000763   | A0000000  | 763 DELL LATITUDE PENTIUM       | Controlled     | 2000-06-07 00:00:00.0 | T - Transfer Out | 3,743.00      |
| 151    | 4 00000076     | 4 A0000000764   | A0000000  | 764 DELL LATITUDE PENTIUM       | Controlled     | 2000-06-07 00:00:00.0 | T - Transfer Out | 3,743.00      |

# Other ExcelIn addition to the FAACS Masterfile, users may download other informationDownloadsfrom FAACS including:

- Data Element Tables
- Error Message Table
- Federal Cost Category Table
- Funding Source Table and the
- Nomenclature Table

The same process as shown in steps 1 through 7 can be repeated to restore the leading zeros in these other tables as well as any other Excel downloads that may be performed in FAACS.

| Volume No. 3—Automated Systems<br>Applications | TOPIC NO. | 70355—Cardinal |
|------------------------------------------------|-----------|----------------|
| Function No. 70300—FAACS Online                | TOPIC     | FAACS DOWNLOAD |
|                                                | DATE      | January 2020   |

#### Contacts

**DOA Contact** 

Financial Reporting Project Lead (804) 225-2257

FAX (804) 225-2430

faacs@doa.virginia.gov